# 配置從UCS中心對UCSM域的KVM角色訪問

| 目錄                             |
|--------------------------------|
|                                |
| <u>必要條件</u>                    |
|                                |
| <u>採用元件</u>                    |
| <u>組態</u>                      |
| <u>1. UCS Central角色</u>        |
| <u>第1.1步建立UCS中心使用者管理角色</u>     |
| 步驟1.2配置本地使用者                   |
| <u>2. UCS域角色</u>               |
| <u>第2.1步在UCSM域中建立角色。</u>       |
| <u>3.驗證KVM對UCSM域的訪問</u>        |
| <u>第3.1步從UCS Central 啟動KVM</u> |
| LDAP身份驗證                       |
| 相關資訊                           |

# 簡介

本文檔介紹如何在UCS中心和UCSM中配置角色,以允許KVM訪問通過UCS中心啟動的UCS域。

### 必要條件

#### 需求

思科建議您瞭解以下主題:

- 整合運算系統(UCS)
- UCS Central

#### 採用元件

本文中的資訊係根據以下軟體和硬體版本:

- UCS-FI-6248UP,韌體4.0(1c)
- UCS Central, 韌體2.0(1p)

本文中的資訊是根據特定實驗室環境內的裝置所建立。文中使用到的所有裝置皆從已清除(預設))的組態來啟動。如果您的網路運作中,請確保您瞭解任何指令可能造成的影響。

### 組態

## 1. UCS Central角色

#### 第1.1步建立UCS中心使用者管理角色

• 在UCS Central中, 導航到System Configuration Button > User Settings, 然後選擇Roles。

**H** I

- 建立一個名為「ucs-kvm」的新角色
- 對於新建立的角色「ucs-kvm」,在Operations頁籤下新增KVM權限

UCS Central Users Administration Manage

| Password       | + 8                            | ucs-kvm                            |
|----------------|--------------------------------|------------------------------------|
| Profile        | Roles                          | Network: Storage Server Operations |
| Pales          | AAA Administrator              |                                    |
| loies          | Administrator                  |                                    |
| Locales        | Facility Manager               | Privileges                         |
|                | KVM                            | KVM                                |
| ocal Users     | Network Administrator          |                                    |
| and the second | Operations                     |                                    |
| Remote Usera   | Read Only                      |                                    |
|                | Server Compute                 |                                    |
|                | Server Equipment Administrator |                                    |
|                | Server Profile Administrator   |                                    |
|                | Server Security Administrator  |                                    |
|                | Statistics                     |                                    |
|                | Storage Administrator          |                                    |
|                | ucs-kvm                        |                                    |
|                | Unieva                         |                                    |

UCS Central上的角色配置

### 步驟1.2配置本地使用者

- 導覽至System Configuration Button > User Settings, 然後選擇Local User。
- 選擇相應的使用者,然後在角色頁籤下為選擇的使用者新增以下3個角色:
  - 1. 管理員
  - 2. 唯讀
  - 3. ucs-kvm(在上一步中建立的相同角色)

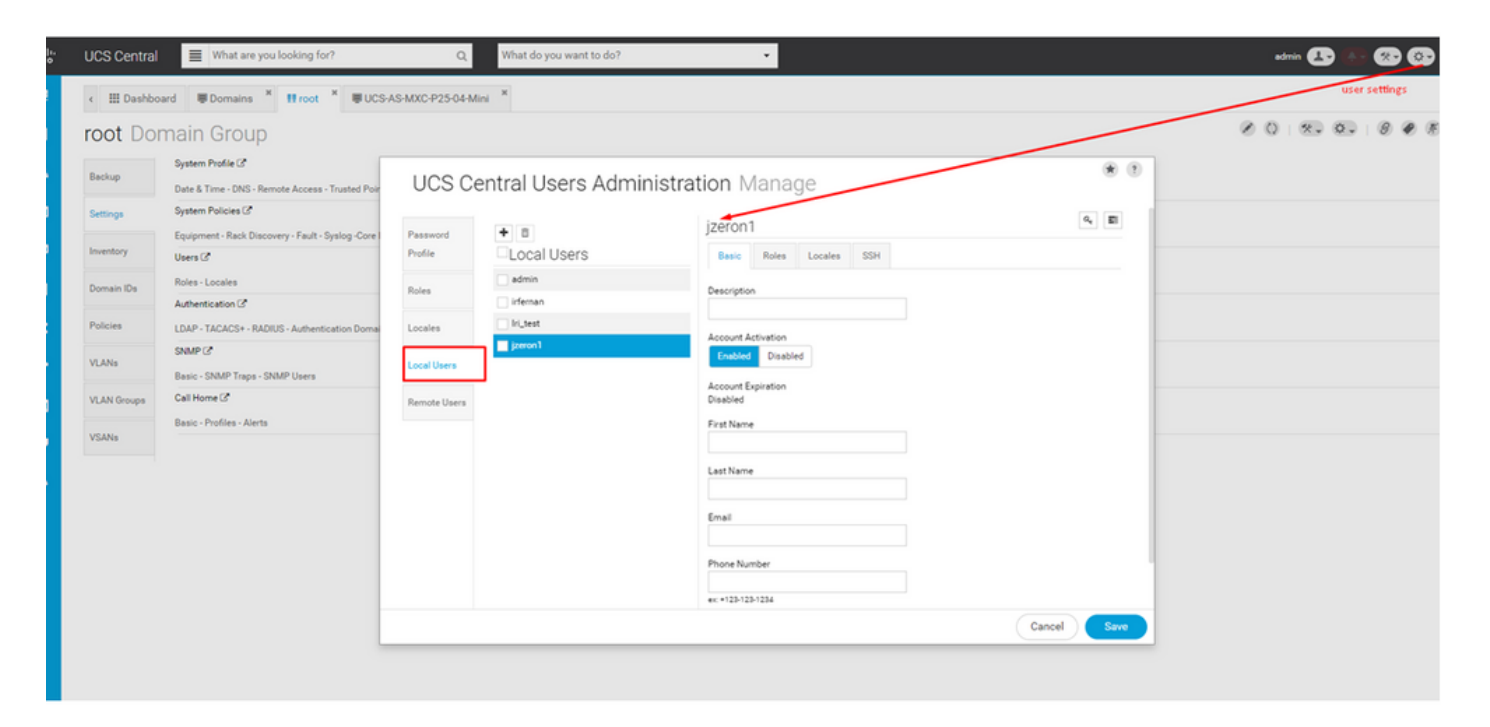

#### 本地使用者配置

| cisco | UCS Central What are you looking for?       | Q            | What do you want to do? | •                       |             |            | edmin 💶 🚯 🛞    | <b>@ 9</b> 6 | ) |
|-------|---------------------------------------------|--------------|-------------------------|-------------------------|-------------|------------|----------------|--------------|---|
|       | < III Dashboard                             |              |                         |                         |             |            |                |              | - |
|       |                                             |              |                         |                         |             |            |                | 0 18 6       | 5 |
| ж     | 🛱 Backup Management                         | UCS C        | entral Users Admi       | nistration Manage       | ۲           |            |                |              |   |
|       | UCS Central Backup Summary<br>Scheduled     | Password     | + 8                     | jzeron1                 | 9, EI       |            |                |              |   |
| 9     | Domain Backup Schedule Summary (Full State) | Profile      | Local Users             | Basic Roles Locales SSH |             |            |                |              |   |
| <     | 3<br>Not Scheduled                          | Locales      | ifeman<br>Iri_test      | Roles                   |             |            |                |              |   |
| n.    | Last Domain Backup                          | Local Users  | V Jzeroni               | Read Only               |             |            | 0              |              |   |
|       | 2                                           | Remote Users |                         |                         |             | Minor<br>7 | Warning<br>124 |              |   |
| •     | No Beckups                                  |              |                         |                         |             |            |                |              |   |
|       | © Licenses                                  |              |                         |                         |             |            | 0              |              |   |
|       | Evaluation Expired                          |              |                         |                         |             | Minor<br>1 | Warning<br>253 |              |   |
|       | UCS Domain License Summary                  |              |                         |                         | Cancel Save |            |                |              |   |
|       | 3 Expired                                   |              |                         |                         |             |            |                |              |   |
|       | Insufficient<br>Ucensed                     |              |                         |                         |             |            |                |              |   |

在UCS中心為本地使用者分配角色

## 2. UCS域角色

第2.1步在UCSM域中建立角色。

在需要通過KVM從中央訪問的每個UCSM域上,執行以下步驟:

- 導覽至All > User Management > User Services > Roles,然後按一下Add。
- 建立角色ucs-kvm, 並僅選擇Service Profile Ext Access許可權。

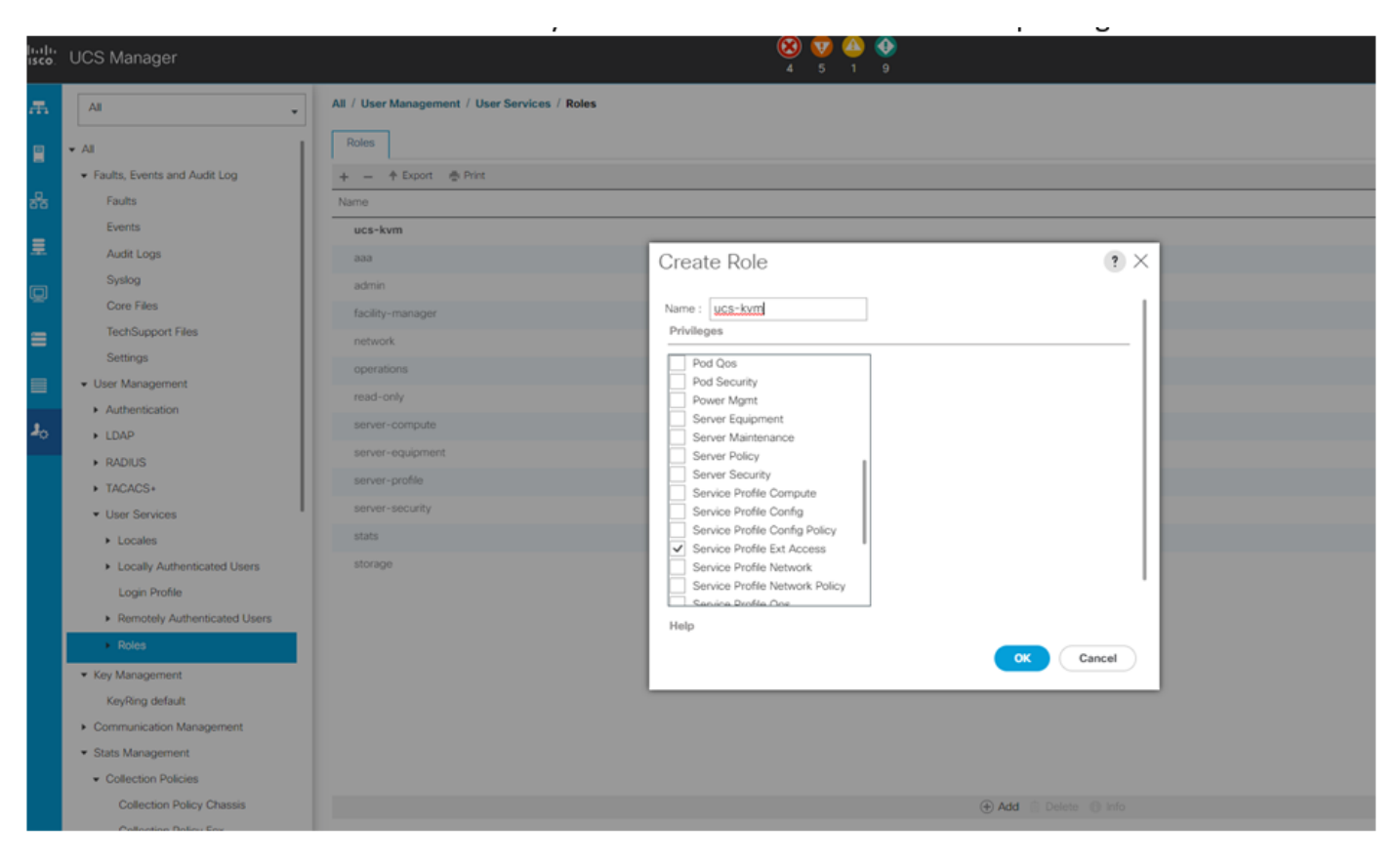

在UCS Manager上建立新角色

### 3.驗證KVM對UCSM域的訪問

#### 第3.1步從UCS Central 啟動KVM

- 使用步驟1.2中本地使用者的相應憑證登入UCS Central
- 導航至System tools 按鈕> Unified KVM Launcher
- 如步驟2.1所述,標籤已建立角色的域的覈取方塊,KVM必須立即工作。

|                                                                                                    | Hardware           20 Cores 4 08 RAM           30 Cores 4 08 RAM           5/No FCH0234/720           UCSB 8200-M4           24 Cores 256 08 RAM           S/No FCH0234/720 LE           UCSB 8200-M5           20 Cores 4 08 RAM           20 Cores 4 08 RAM  | Configuration Ph1_02_2580_01 root 4_21(10,8.0.04)/B FW Rendy PH Rendy PH 1_02_25802 root 4_01(10,8.4.21(10)/B FW Rendy PH Rendy PH Rendy PH Rendy PH Rendy PH Rendy PH Rendy PH Rendy PH Rendy                                                                                                    | Beciup Maragement Esport and import  5  Tech Support  0  0  0  0  0  0  0  0  0  0  0  0  0                                                                                                    |
|----------------------------------------------------------------------------------------------------|----------------------------------------------------------------------------------------------------|----------------------------------------------------------------------------------------------------|----------------------------------------------------------------------------------------------------|
| Expert ② Leurch KVM     Server     UC5-45-AuxX-P25-02-8 1/1     Urgrouped     10-31.122.7     UC5-45-MXX-P25-02-8 1/2     Urgrouped     10-31.122.7                                        | Hardware           UCSB #200-M5         20 Cores 4.08 BAM           S/Ne FCH0314/72C         UCSB #200-M4           UCSB #200-M4         24 Cores 3.56 BRAM           S/Ne FCH010/07UE         UCSB #200-M5           UCSB #200-M5         20 Cores 4.08 BRAM  | Configuration           Ph1_cb2_250_01           root           42(10)0.01630           PN1_cb2_250/2           root           42(10)0.02(10)0           PN1_cb2_250/2           root           42(10)0.02(10)0           PN1_cb2_250/2           root           42(10)0.02(250/2           PN1_cb2_250/2                                                                                                    | Esport and Import  See Tech Support  Of Domain Management  Fei Hardware Compatibility  Cei Chind Of M Exancher  Of Sea Togging Seasion  Df Domain Status Leat Viability  Df Domain Status Leat Viability                                                                                                    |
| Server           UC5-A5-NXCP25-Q2-81/1<br>Ubgrouped<br>10:31.123.7           UC5-A5-NXCP25-Q2-81/2<br>Ubgrouped<br>10:31.123.7           UC5-A5-NXCP25-Q2-81/2<br>Ubgrouped<br>10:31.123.7 | Hardware           UCSB #200-M5         20 Cores 40.08 MAM           S/Ne #CH0314/72C         UCSB #200-M4           UCSB #200-M4         24 Cores 35.08 RAM           S/Ne FCH191077UE         UCSB #200-M5           UCSB #200-M5         20 Cores 40.08 RAM | Configuration Phil.Co.2.250.01 root 4.2(1)(80.40/60)(8 PV/Reedy Phil.Co.2.250/2 root 4.2(1)(80.42(1)(8 PV/Reedy Phil.Co.2.250/2 PVI.Co.2.250/5 PVI.Co.2.250/5 PVI.CO.2.250/5 PVI.CO.2.250/5 PVI.CO.250/5 PVI.CO.250/5 PVI.CO.250 | Sta         Tech Support           DX         Domain Management           DX         Domain Management           PR         Hardware Compatibility           Lot         Under XVM Exacoler           D0         Active Sessions           PR         Start Logging Session           LOK         Compatibility                                                                                                    |
| UC5A5AXXCP256281/1<br>Ubgrouped<br>1031.123.7<br>UC5A5AXXCP250281/3<br>Ubgrouped<br>1031.123.7<br>UC5A5AXXCP250281/4<br>Ubgrouped<br>1031.123.7                                            | UCS8 #200.45<br>20 Cores 4 08 RAM<br>S/No FCH23147/20<br>UCS8 #200.44<br>24 Cores 35 08 RAM<br>S/No FCH21910 09 RAM<br>S/No FCH21910 09 RAM<br>20 Cores 40 C8 RAM                                                                                              | Ph1_02_258.01<br>roat<br>4_2(1)(8,4.046)(8<br>FW Ready<br>Ph1_02_259/2<br>roat<br>4_2(1)(8,4.2(1)(8<br>FW Ready<br>FW Ready<br>Ph1_02_259/5<br>roat                                                                                                    | 01 Domain Management<br>02 Domain Management<br>03 Domain Management<br>04 Domain Management<br>05 Domain Management<br>06 Domain Management<br>06 Domain Management<br>07 Domain Management<br>07 Domain Management |
| UCS-AS-MXC-P25-02-8 1/3<br>Uhgrouped<br>10:31:12:7<br>UCS-AS-MXC-P25-02-8 1/4<br>Uhgrouped<br>10:31:122:7                                                                                  | UCS8.620.44<br>24 Cree 256 GB RAM<br>S/Ne FCH191079.1E<br>UCS8.6200.445<br>20 Crees 64 C68 RAM                                                                                                    | FW Ready<br>Fh1_Ch2_E502<br>root<br>4_(1/1)(8,4.2(1c))8<br>FW Ready<br>FW Ready<br>Ph1_Ch2_E5X5<br>root                                                                                                    | Poi Hardwell Completionly Long Under KOVI Laurober OK Die Active Sessions Fait Pie Start Logging Session LoK Domain Status: Lost Viability                                                                                                    |
| UCS-AS-MXC-P25-02-8 1/3<br>Uhgrouped<br>10:31.122.7<br>UCS-AS-MXC-P25-02-8 1/4<br>Uhgrouped<br>10:31.122.7                                                                                 | UCSB-8200.44<br>24 Cores 256 GB RAM<br>S/NFCH1910/078/E<br>UCSB-8200.445<br>20 Cores 64 CB RAM                                                                                                    | Ph1_Oh2_E5X02<br>root<br>4.0(1+)8.4.2(14)8<br>FW Ready<br>Ph1_02_E5X5<br>root                                                                                                    | Defined CVVI Examples<br>On<br>Dei Active Sessions<br>Fai<br>Poi Start Logging Session<br>Loc                                                                                                    |
| UCS-AS-MXC-P25-02-8-1/4<br>Ungrouped<br>10.31.123.7                                                                                                    | UCSB-6200-M5<br>20 Cores 64 GB RAM                                                                                                    | FW Ready<br>Ph1_Ch2_ESX5                                                                                                    | Por Start Logging Session<br>Lot                                                                                                    |
| UCS-AS-MXC-P25-02-8 1/4<br>Ungrouped<br>10.31.123.7                                                                                                    | UCSB-8200-M5<br>20 Cores 64 G8 RAM                                                                                                    | Ph1_Ch2_ESX5                                                                                                    | OK<br>Domain Status: Lost Visibility                                                                                                    |
|                                                                                                    | S/No FCHZ3147EXZ                                                                                                    | 4.0(4g)8,4.2(1d)8,4.0(4k)8<br>FW Ready                                                                                                    | Fault: Major<br>Power ON<br>Locator LED OFF                                                                                                    |
| UCS-AS-MXC-P25-02-8 1/5<br>Ungrouped<br>10.31.123.7                                                                                                    | UCSB-8200-M5<br>12 Cores 256 GB RAM<br>S/No FLM242700FM                                                                                                    | Ph1_Ch2_RS1_W2016<br>root<br>4.2(1d)8.4.1(8)8.4.0(4)8<br>FW Ready                                                                                                    | OK<br>Domain Status: Lost Visibility<br>Fault: Ontical<br>Power ON<br>Locotor LED OFF                                                                                                    |
| UCS-AS-MXC-P25-02-8 1/6<br>Ungrouped<br>10.31.123.7                                                                                                    | UCSB-8200-M5<br>12 Cores 255 GB RAM<br>S/No FLM235100K2                                                                                                    | Ph1_Ch2_ESX6<br>root<br>4.0(1a)8,4.2(1d)8,4.0(4k)8<br>FW Ready                                                                                                    | OK<br>Domain Status: Lost Visibility<br>Fault: Cleared<br>Power ON<br>Locator: LED OFF                                                                                                    |
| UCS-AS-MXC-P25-04-Mini 1/2<br>root<br>10.31.123.62                                                                                                    | UCSB-8200-M3<br>8 Cores 8 08 RAM<br>S/No FCH18127CFY                                                                                                    | PROFILEFORMTEMPLATESAM1<br>root<br>4.1(20)0<br>FW Ready                                                                                                    | OK<br>Domain Status: OK<br>Fault: Cleared<br>Power ON<br>Locostor LID OFF                                                                                                    |
| UCS-TS-MXC-P25-64108 1/2<br>root<br>10.31.123.128                                                                                                    | UCSB-8200-M5<br>32 Cores 1216 GB RAM<br>S/No FCH21337FCX                                                                                                    | TestBrunoLab1<br>root<br>4.2(2c)8,4.2(2d)8,4.1(0.6)8<br>FW Beady                                                                                                    | OK<br>Domain Status: OK<br>Fault: Major<br>Power ON                                                                                                    |
|                                                                                                    | UC548.MICP25Q81/6<br>Ungrouped<br>10.31.123.7<br>UC548.MICP2564.Mix1/2<br>inot<br>10.31.123.62                                                                                                    | UC5A5MICP250281/6<br>Ungrouped<br>10.31.123.7<br>UC5A5MICP2504Mini 1/2<br>rod<br>10.31.123.62<br>UC5T5MICP25641081/2<br>rod<br>10.31.123.62<br>UC55T5MICP25641081/2<br>rod<br>10.31.123.62<br>UC55T5MICP25641081/2<br>rod<br>21.025T5MICP25641081/2<br>rod<br>10.31.123.128<br>UC55T5MICP25641081/2<br>rod<br>10.31.123.128                                                                                                    | UCS-ASMICP25-02-8 1/6<br>Ungrouped<br>10.31.22.7         UCSB-8200-M5<br>SINP FCR23500R2         Ph1_Ch2_E506           UCSB-8200-M5<br>FW Ready         POD<br>SINP FCR23500R2         Prot<br>FV Ready           UCSB-8200-M5<br>FW Ready         POD<br>SINP FCR23500R2         PPOD<br>FV Ready           UCSB-8200-M5<br>FW Ready         POD<br>FV Ready         PPOD<br>FV Ready           UCSB-8200-M5<br>FV Ready         POD<br>FV Ready         PPOD<br>FV Ready           UCSB-8200-M5<br>FV Ready         PV Ready         PV Ready           UCSB-8200-M5<br>FV Ready         PV Ready         PV Ready           UCSB-8200-M5<br>FV Ready         PV Ready         PV Ready           UCSB-8200-M5<br>FV Ready         PV Ready         PV Ready           UCSB-8200-M5<br>FV Ready         PV Ready         PV Ready           UCSB-8200-M5<br>FV Ready         PV Ready         PV Ready                                                                                                    |

## LDAP身份驗證

S 注意:如果LDAP身份驗證使用此說明而不是本地使用者方法。

• 導航到System Configuration Button > User Settings,然後選擇Authentication,並為所需的 Group Maps選項分配相同的3個角色,如LDAP部分中的步驟1.2所示

| UCS Central What are you le                                                                                                    | ooking for?               | Q, What d        | o you want to do?                    |                                         | admin 💶 🚺 😵 🚱 🤂 🤤                                       |
|----------------------------------------------------------------------------------------------------|---------------------------|------------------|--------------------------------------|-----------------------------------------|---------------------------------------------------------|
| Image: Second Second | uncher ×                  |                  |                                      |                                         | >                                                       |
| Unified KVM Launche                                                                                                    | er                        |                  |                                      |                                         | Q   🛞 (                                                 |
| Filters                                                                                                    | D Filter                  | LICS Control     | Authoritization Managa               |                                         | 0                                                       |
| Domain Group                                                                                                    | Server                    | 003 Central      | Authentication Manage                |                                         | Status                                                  |
| Ungrouped  root                                                                                                    | UCS-A<br>Ungroi           | DAP LDAP         |                                      |                                         | OK<br>Domain Status: Lost Visibility<br>Fault: Maior    |
| Domains UCS-AS-MXC-P25-02-8                                                                                                    | 1                         | Basic<br>FACACS+ | Providers Groups Group Maps          |                                         | Power ON<br>Locator LED OFF                             |
| UCS-TS-MXC-P25-64108                                                                                                    | UCS-A<br>Ungroi<br>10.31. | + 8<br>Prov      | vider Group Map DN                   | Roles Locales                           | OK<br>Domain Status: Lost Visibility<br>Fault: Major    |
| Overall Status                                                                                                    |                           | Authentication   | csbind;0U+CiscoUCS;DC+mxsvlab;DC+com | Roles                                   | Power ON<br>Locator LED OFF                             |
| Unassociated                                                                                                    | UCS-A<br>Ungroi<br>10.31. | Domains GrMa     | płri                                 | KVM                                     | OK<br>Domain Status: Lost Visibility<br>Fault: Major    |
| Configuration Power Off                                                                                                    |                           |                  |                                      | ∎ ucs-kvm                               | Power ON<br>Locator LED OFF                             |
| Fault Level                                                                                                    | UCS-A<br>Ungroi<br>10.31  |                  |                                      |                                         | OK<br>Domain Status: Lost Visibility<br>Fault: Critical |
| Critical                                                                                                    |                           |                  |                                      |                                         | Power ON<br>Locator LED OFF                             |
| Minor                                                                                                    | UCS-A<br>Ungros           |                  |                                      |                                         | OK<br>Domain Status: Lost Visibility                    |
| Cleared                                                                                                    | 10.31.                    |                  |                                      |                                         | Power ON<br>Locator LED OFF                             |
| Configuration Status                                                                                                    | UCS-A<br>root             |                  |                                      |                                         | OK<br>Domain Status: OK                                 |
| Unassociated<br>Associated                                                                                                    | 2 10.31.                  |                  |                                      | Cancel                                  | Power ON<br>Looster LED OFF                             |
| FW Status                                                                                                    | UCS-TS-MXC-               | P25-64108 1/2    | UCS8-8200-M5<br>32 Cores 1216 GB RAM | TestBrunoLab1<br>root                   | OK<br>Domain Status: OK                                 |
| Upgrading                                                                                                    | 10.31.123.12              |                  | S/No FCH21337FCX                     | 4.2(2c)8,4.2(2d)8,4.1(0.6)8<br>FW Ready | Fault: Major<br>Power ON                                |
| Host FW Version                                                                                                    |                           |                  |                                      |                                         | Locator LED OFF                                         |

UCS Central中LDAP組的角色分配

### 相關資訊

- UCS Central中的使用者和角色
- <u>思科技術支援與下載</u>

#### 關於此翻譯

思科已使用電腦和人工技術翻譯本文件,讓全世界的使用者能夠以自己的語言理解支援內容。請注 意,即使是最佳機器翻譯,也不如專業譯者翻譯的內容準確。Cisco Systems, Inc. 對這些翻譯的準 確度概不負責,並建議一律查看原始英文文件(提供連結)。